## How to View Your Schedule

## Once you have completed your registration, select My Class Schedule under Enroll

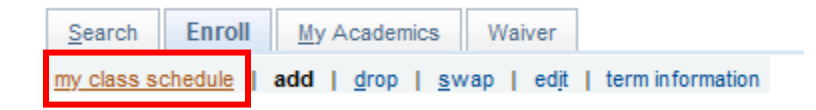

## Select the semester you registered for, the select Continue

| Sele                                         | ect a ter                              | m then                         | select                                                    | Cont                                       | tinue.                                                                            |                                             |                     |                |                               |          |
|----------------------------------------------|----------------------------------------|--------------------------------|-----------------------------------------------------------|--------------------------------------------|-----------------------------------------------------------------------------------|---------------------------------------------|---------------------|----------------|-------------------------------|----------|
|                                              | Term                                   |                                |                                                           | Car                                        | reer                                                                              | In                                          | stitution           |                |                               |          |
| $oldsymbol{	imes}$                           | Fall 2019                              | 9                              |                                                           | Pos                                        | stbaccalaur                                                                       | reate S                                     | onoma State L       | Universit      | у                             |          |
| $\bigcirc$                                   | Winter 2                               | 020                            |                                                           | Pos                                        | stbaccalaur                                                                       | reate S                                     | onoma State U       | Universit      | у                             |          |
| $^{\circ}$                                   | Spring 2                               | 020                            |                                                           | Pos                                        | stbaccalaur                                                                       | reate S                                     | onoma State U       | Jniversit      | у                             |          |
|                                              |                                        |                                |                                                           |                                            |                                                                                   |                                             | Continu             | le             |                               |          |
|                                              |                                        |                                |                                                           |                                            |                                                                                   |                                             |                     |                |                               |          |
| ist o                                        | t courses                              | s should                       | d appear                                                  | r                                          |                                                                                   |                                             |                     |                |                               |          |
|                                              |                                        |                                |                                                           |                                            |                                                                                   |                                             |                     |                |                               |          |
|                                              |                                        | Sele                           | ct Displa                                                 | y Opt                                      | tion 💿                                                                            | List View                                   | OWee                | kly Caler      | ndar View                     |          |
|                                              |                                        |                                |                                                           |                                            |                                                                                   |                                             |                     |                |                               |          |
|                                              |                                        |                                |                                                           |                                            |                                                                                   |                                             |                     |                | 01-                           |          |
| all 20                                       | 19   Postb                             | accalau                        | ireate   S                                                | onom                                       | na State Uni                                                                      | versity                                     |                     |                | Cha                           | nge Term |
| all 20                                       | 19   Postb<br>lass Sche                | accalau<br>edule F             | ireate   So                                               | onom                                       | na State Uni                                                                      | versity                                     |                     |                | Cha                           | nge Term |
| all 20                                       | 19   Postb<br>I <mark>ass Sch</mark> e | oaccalau<br>edule F            | ireate   Se<br>ilter Opt                                  | onom<br>tions<br>☑ Sho                     | na State Unit                                                                     | versity<br>Classes                          |                     |                | Cha                           | nge Term |
| all 20<br>C                                  | 19   Postb<br>I <mark>ass Sche</mark>  | oaccalau<br>edule F            | ilter Opt                                                 | ionom<br>tions<br>Sho<br>Sho               | na State Unit                                                                     | versity<br>Classes<br>Classes               |                     |                | Cha                           | nge Term |
| all 20                                       | 19   Postb<br>Iass Sche                | oaccalau<br>edule F            | ireate   So<br>ilter Opt<br>2<br>2<br>2<br>2              | tions<br>Sho<br>Sho<br>Sho                 | ow Enrolled<br>ow Dropped<br>ow Waitliste                                         | classes<br>Classes<br>Classes<br>ed Classes |                     |                | Cha                           | nge Term |
| all 20                                       | 19   Postb<br>Iass Sche                | oaccalau<br>edule F            | ilter Opt                                                 | onom<br>tions<br>Sho<br>Sho<br>Sho         | na State Unit<br>ow Enrolled<br>ow Dropped<br>ow Waitliste<br>Filter              | versity<br>Classes<br>Classes<br>ed Classes |                     |                | Cha                           | nge Term |
| all 20                                       | 19   Postb<br>Iass Sche                | edule F                        | ilter Opt                                                 | onom<br>2 Sho<br>2 Sho<br>2 Sho            | na State Unit<br>ow Enrolled<br>ow Dropped<br>ow Waitliste<br>Filter              | classes<br>Classes<br>ed Classes            |                     |                | Cha                           | nge Term |
| C C                                          | 19   Postb<br>lass Sche<br>539 - Pre   | oaccalau<br>edule F<br>ogram I | ilter Opt                                                 | tions<br>Sho<br>Sho<br>Sho                 | ow Enrolled<br>ow Dropped<br>ow Waitliste<br>Filter                               | Classes<br>Classes<br>ed Classes            |                     |                | Cha                           | nge Term |
| C<br>C<br>OLS<br>tatus                       | 19   Postb<br>lass Sche<br>539 - Pre   | oaccalau<br>edule F<br>ogram I | ilter Opt                                                 | tions<br>Sho<br>Sho<br>Sho<br>Sho<br>entat | ow Enrolled<br>ow Dropped<br>ow Waitliste<br>Filter<br>ion<br>Grading             | versity<br>Classes<br>Classes<br>ed Classes | Grade               | Deadlin        | Chai                          | nge Term |
| C C C C C C C C C C C C C C C C C C C        | 19   Postb<br>lass Sche<br>539 - Pro   | oaccalau<br>edule F            | ireate   So<br>ilter Opt<br>2<br>2<br>2<br>3<br>3<br>4.00 | tions<br>Sho<br>Sho<br>Sho<br>Sho<br>Units | ow Enrolled<br>ow Dropped<br>ow Waitliste<br>Filter<br>ion<br>Grading<br>Graded   | versity<br>Classes<br>Classes<br>ed Classes | Grade               | Deadlin        | Char                          | nge Term |
| oll 20<br>C<br>OLS<br>atus<br>nrolle<br>lass | 19   Postb<br>lass Sche<br>539 - Pre   | ogram I                        | ilter Opt                                                 | ionom<br>Sho<br>Sho<br>Sho<br>Sho<br>Units | ow Enrolled<br>ow Dropped<br>ow Waitliste<br>Filter<br>Grading<br>Graded<br>Times | Classes<br>Classes<br>ed Classes            | Grade<br>Instructor | Deadlin<br>Bio | Chai<br>nes<br>Start/End Date | nge Term |

You can change the view from List to a weekly calendar by selecting Weekly Calendar View

|                      |                         | Sele                                 | ct Dis  | play Opt               | tion 🔘       | List View                            | Ow        | eekly Calend | ar View      |         |
|----------------------|-------------------------|--------------------------------------|---------|------------------------|--------------|--------------------------------------|-----------|--------------|--------------|---------|
| Fall 20              | 19   Postl              | oaccalau                             | reate   | Sonon                  | na State Uni | iversity                             |           |              | Chan         | ge Term |
|                      |                         |                                      |         |                        |              |                                      |           |              |              |         |
|                      | ass Sch                 | edule F                              | ilter ( | Options                |              |                                      |           |              |              |         |
|                      |                         |                                      |         | 🗹 She                  | ow Enrolled  | Classes                              |           |              |              |         |
| Show Dropped Classes |                         |                                      |         |                        |              |                                      |           |              |              |         |
|                      | Show Waitlisted Classes |                                      |         |                        |              |                                      |           |              |              |         |
|                      |                         |                                      |         |                        | Filter       |                                      |           |              |              |         |
| POLS                 | 539 - Pr                | ogram                                | mple    | mentat                 | tion         |                                      |           |              |              |         |
| Status               |                         |                                      |         | Units Grading          |              |                                      | Grade     | Deadline     | s            |         |
| Enrolled             |                         |                                      | 4.00    |                        | Graded       |                                      |           | 3            |              |         |
| Class<br>Nbr         | Section                 | Compo                                | nent    | Days &                 | Times        | Room                                 | Instructo | or Sta       | art/End Date |         |
| 1531                 | 001                     | 001 Seminar Th 6:00PM - Stevenson Ha |         | Stevenson Hall<br>2075 | James N      | James Nordin 08/20/2019 - 12/06/2019 |           |              |              |         |

## How to View During Semester

12/06/2019

2075

Once you've logged on, click on MySSU

Select Student Center

Student Center Student Center c Q Use the student center to manage school related activities.

9:40PM

Under Academics, select Weekly Schedule

| Academics                        |      |                            |                                              |  |  |  |  |  |
|----------------------------------|------|----------------------------|----------------------------------------------|--|--|--|--|--|
| <u>S</u> earch<br><u>E</u> nroll | 3    | Deadlines 😡 URL            |                                              |  |  |  |  |  |
| My Academics<br>Waiver           | This | This Week's Schedule       |                                              |  |  |  |  |  |
| Seawolf Scheduler                |      | Class                      | Schedule                                     |  |  |  |  |  |
| other academic 🗸 📎               | 3    | POLS 539-001<br>SEM (1531) | Th 6:00PM - 9:40PM<br>Stevenson Hall<br>2075 |  |  |  |  |  |
|                                  |      |                            | Weekly Schedule 🕨                            |  |  |  |  |  |
|                                  |      | Enrollmer                  | nt Shopping Cart 🛛 🕨                         |  |  |  |  |  |

Order an Official Transcript